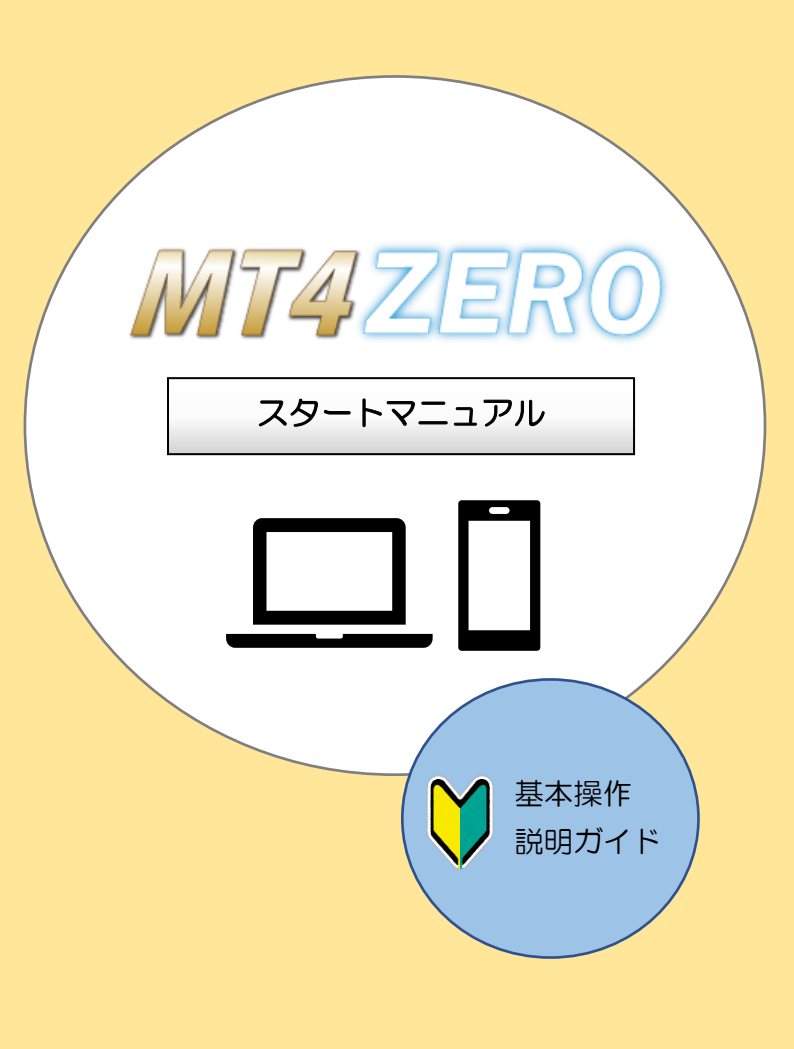

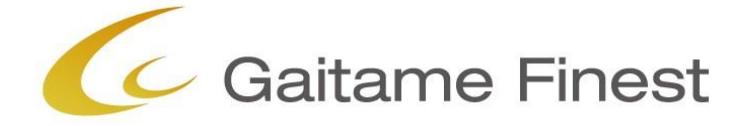

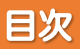

# 良 書類が届いたら…

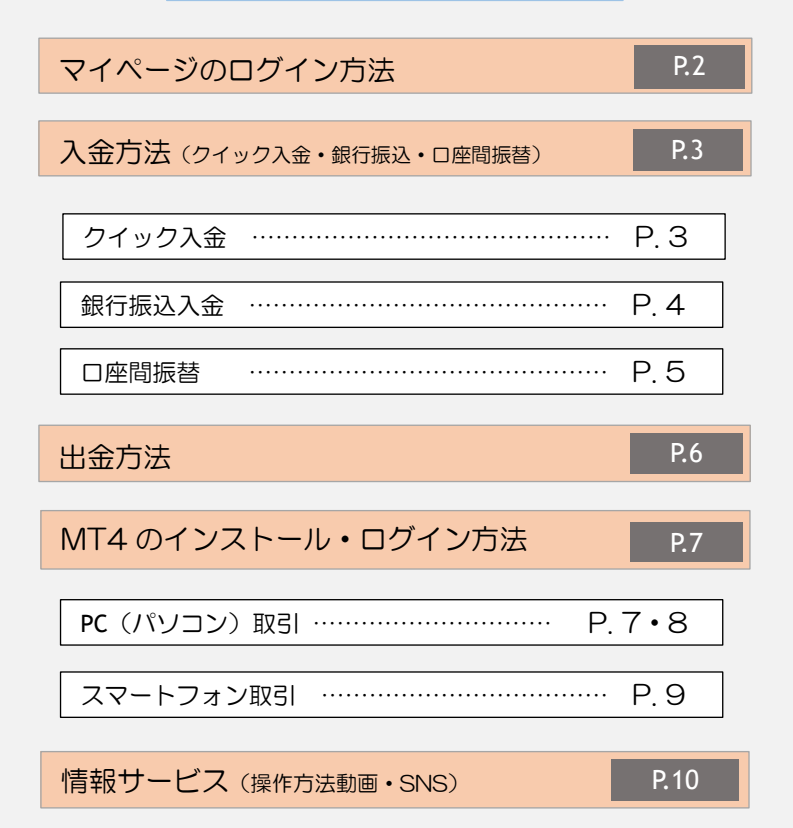

# マイページのログイン方法

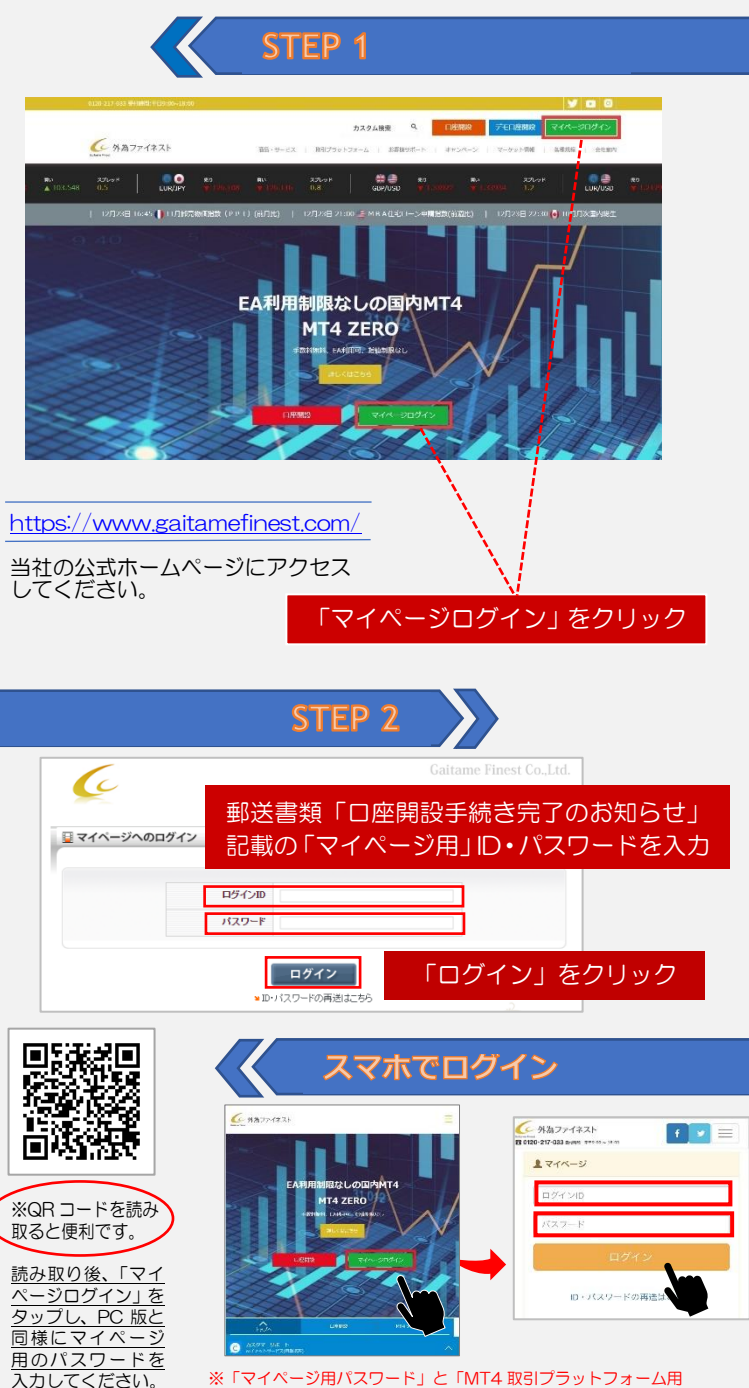

パスワード」は異なりますのでご注意ください。

# クイック入金

マイページへログイン後、入金方法(「クイック入金」または「銀行振込入 金」)を選択します。

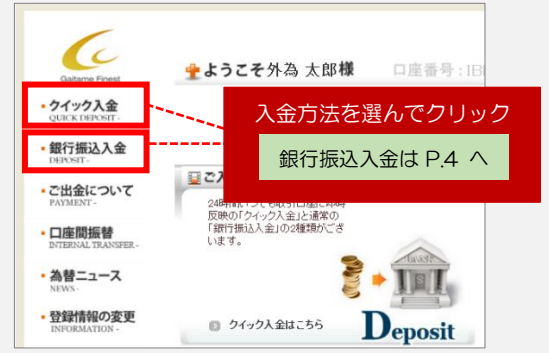

### ▼クイック入金

#### FX 取引口座へ即時反映・入金手数料無料(最低入金額 5,000 円)

当社指定のクイック入金提携銀行にお客様がネットパンキングロ座をお持ちの場合、オンラインで FX ロ座に即時入金できる便利なサービスです。

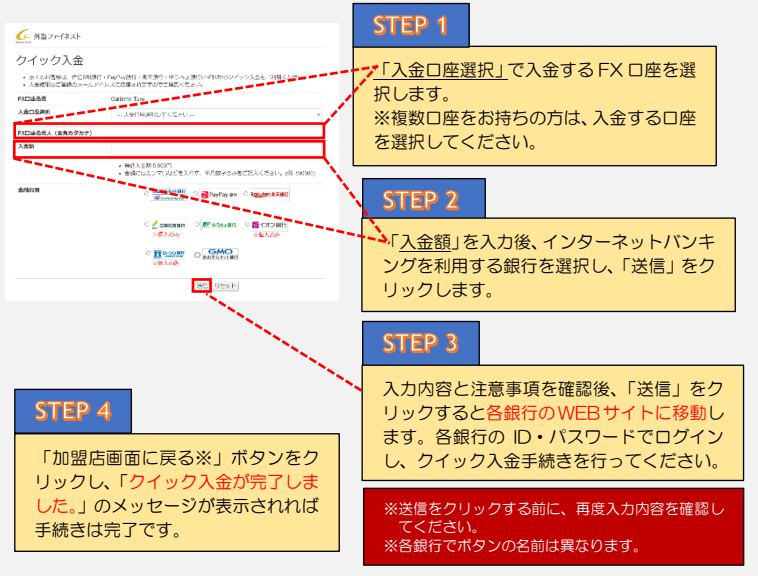

### 【ご注意】

※操作の途中でブラウザの閉じるボタン(図)を押して画面を閉じると、入金が正しく反映されない場合があります。必ず入金完了画面が表示されてから、画面を閉じてください。

- ※振込人名義は、外為ファイネスト FX 取引口座と同一名義に限ります。
- ※当社マイページにご登録の「銀行口座名義」とクイック入金をご利用になる銀行の口座名義が一致していない場合、 クイック入金の手続きが正常に行えません。濁点の有無、アルファベットとカナの違い、法人代表者名の有無などの 相違も含まれます。
- ※異なる名義人からお振込があった場合は、入金完了後及び売買発生後でも、該当の入金を取り消しさせていただきます。なおその際にお客様に生じた損害について当社は一切の責任を負わないものとし、返金に伴う手数料はお客様負担とさせていただきますのでご了承ください。ただし、振込人名義と同じ名義のFX 口座がある場合は、該当口座へ入金いたします。
- ※法人のお客様は、住信SBIネット銀行・PayPay 銀行・楽天銀行・ゆうちょ銀行いすれかのクイック入金をご利用く ださい。
- ※各金融機関により、一回あたりの振込限度額が設定されている場合がございます。詳細はご利用の金融機関へお問い 合わせください。

銀行の窓口や ATM、インターネットバンキングなどから当社の銀行口座へ お振込いただく方法です。銀行振込入金の場合、平日 15:00 までの振込手 続き完了で当日中に FX 取引口座へ入金されます。

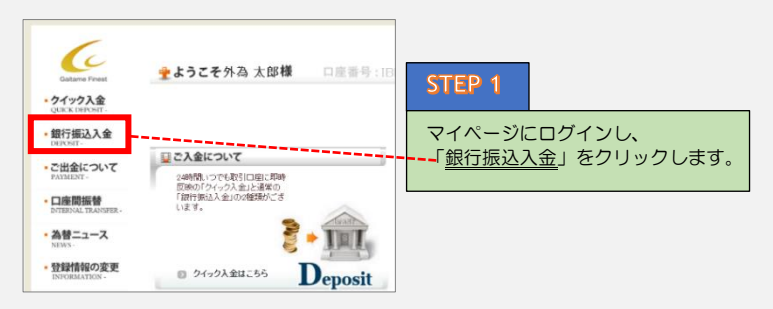

### **STEP 2**

下記の振込先金融機関をご確認のうえ、お間違えのないよう 振込手続きを行ってください。 ※銀行振込時に必ず「MT4のログインID」(8桁の数字)と「ロ座名義」をご入力ください。 (入力例)8×××××××ガイタメタロウ

| 振込先金融機関名  | 支店名   | 預金種目 | 口座番号    | 口座名義             |
|-----------|-------|------|---------|------------------|
| 三菱 UFJ 銀行 | 神田支店  | 普通預金 | 0077717 | 外為ファイネスト<br>株式会社 |
| 三井住友銀行    | 丸ノ内支店 | 普通預金 | 6906703 | 外為ファイネスト<br>株式会社 |

| ※ここからはお振込出来ません。<br>創作後と時にログインのFX規模に回産番号が入力<br>内内容に回動のログインのFX規模に回産番号が構造 | できなかった場合は、下記フォームを思信してください。<br>できない場合は、入金修理ができませんのであらかになく了承くだめ、。                              |
|------------------------------------------------------------------------|----------------------------------------------------------------------------------------------|
| お振込先銀行                                                                 | <ul> <li>○ 三銀い下,銀行</li> <li>○ 三井(支和)(行)</li> <li>○ みげ(支銀)(行)</li> <li>○ りぞく(銀)(行)</li> </ul> |
| お振込日                                                                   | 1 V A 1 V B                                                                                  |
| お振込金額                                                                  | 三半角英数(例:50000)                                                                               |

▲ ログイン ID が入力できなか った場合はマイページのご入金 連絡フォームに必要事項を入力 した上で送信してください。 ※ご入金連絡フォームからはご入 金できません。

#### 【ご注意】

※ログインID が入力されていない場合、FX 取引口座に入金できませんのでご注意ください。 ※平日 15:00 以降に振込手続きが完了した場合は、原則翌営業日にF X 取引口座へ反映されます。

- ※早名義入金(FX 取引口座と異なる名義の銀行口座から振込)があった場合は、FX 取引口座に入 金できません。ただし、振込人名義と同じ名義のFX 口座がある場合は、お客様にご確認のうえ 該当口座へ入金いたします。
- ※振込人名義と同じ名義のFX ロ座が無い場合は、お客様ご自身で「組戻し」の手続きを行ってい ただきます。組戻しにかかる手数料はお客様負担となりますのでご了承ください。(「組戻し」手 続き後、お客様の銀行ロ座への返金が完了するまでに1週間以上かかる場合があります。)
- ※各金融機関により、一回あたりの振込限度額が設定されている場合がございます。詳細はご利用の金融機関へお問い合わせください。
- ※振込手数料はお客様負担となります。

## 口座間振替

外為ファイネストに複数のFX取引口座をお持ちのお客様が、資金を別口座 (例えばMT4・ZEROのメインロ座からサブロ座)に移動する場合は、「ロ 座間振替」をご利用いただけます。(即時反映)

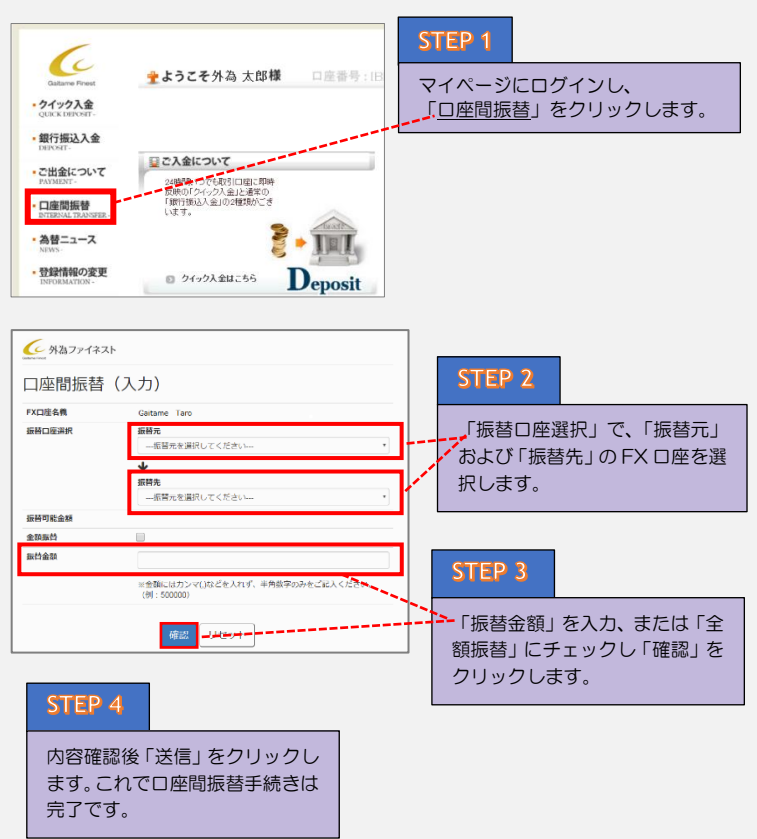

#### 【ご注意】

※口座間振替は、振替元 FX 口座の余剰証拠金(または取引可能金額)の範囲内で振替が可能です。
 (余剰証拠金=ロ座残高+合計ボジションの評価損益-必要証拠金)
 ※MT4・ZERO(メインロ座、サブロ座)PRO、EVO全ての口座間で振替が可能です。
 ※口座間振替手数料は無料です。

## 出金方法

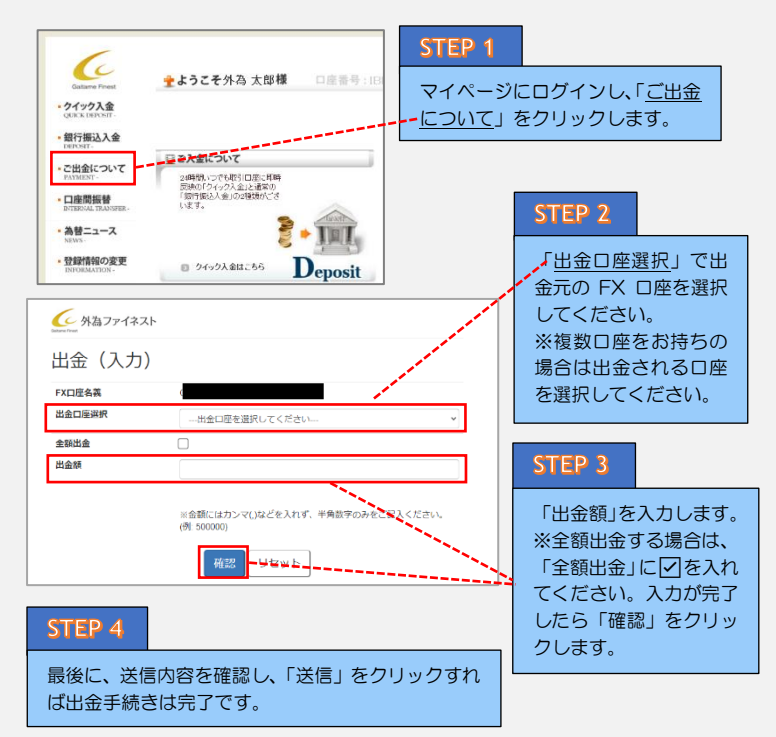

### ※5,000 円未満の出金時の振込手数料(440円)は お客様負担となります。

■出金スケジュール

| 出金額          | 出金受付時間/振込時間                                                                         |  |  |
|--------------|-------------------------------------------------------------------------------------|--|--|
| 200 万円以下     | 営業日 0:00~10:00 当日振込(午後)<br>営業日 10:00~14:00 翌営業日振込(午前)<br>営業日 14:00~24:00 翌営業日振込(午後) |  |  |
| 200万円超~1億円未満 | 営業日 0:00~10:00 翌営業日振込(午前)<br>営業日 10:00~14:002営業日振込(午前)<br>営業日 14:00~24:002営業日振込(午前) |  |  |
| 1 億円以上および    | 営業日 0:00~14:00/原則 4 営業日振込                                                           |  |  |
| 口座閉鎖時の全額出金   | 営業日 14:00~24:00/原則5営業日振込                                                            |  |  |

※振込とは、当社側での振込手続きを指します。お客様の銀行口座への着金時間ではござい ませんのでご注意ください。

※着金時間(お客様の銀行口座への入金)のお約束はいたしかねますのでご了承ください。 ※営業日とは土日祝日および年末年始を除いた平日を指します。

※出金先銀行を変更される場合は、マイページ「登録情報の変更」より出金先銀行口座を変更 してください。

※FX 取引口座と異なる名義の銀行口座へは出金できませんのでご注意ください。

# MT4 インストール・ログイン(PC 取引)

| カスタム後期 9、 11週間間 デモビ展行                                                                                                    | STEP 1                                                                                                    |
|----------------------------------------------------------------------------------------------------|----------------------------------------------------------------------------------------------------|
| ALSO EX CONTROLLED CONTROLLED CON | 外為ファイネストのWEBサイト<br>TOPページメニューの【取引プラッ<br>トフォーム】から『MT4・ZEROダ<br>ウンロード』をクリックします。<br>WEBサイトURL<br>https://www.gaitamefinest.com/<br>クリックすると下記画像のファイル<br>がダウンロードされます。                                                                            |
| 「mt4client.exe」ファイルを<br>クリックすると、『 <u>このアプリがテバ<br/>イスに変更を加えることを許可しま</u><br><u>すか?</u> 』という画面が表示されます<br>ので「はい」を選択してください。                                                                                                    | ユーザーアカウン米類         ×           このアプリがデバイスに変更を加えることを許可します<br>か?           資産         MT4 Gaitame Finest Company Limited           確認示みの発行元 MetaQuotes Software Corp.<br>フィイルのスキホ: 03フピューター上のハードドライブ           算解を表示           日い         UUX |
|                                                                                                    | <b>STEP 3</b><br>「はい」を選択後、 <u>"MT4</u><br><u>Gaitame Finest Company</u><br><u>Limited セットアップ"</u> が表示さ<br>れたら、画面の指示に従ってイン<br>ストールを行ってください。最後<br>に「完了」をクリックし、インス<br>トールを終了します。                                                               |

itamefinest.com から mt4client.exe (534 KB) を実行または保存しますか?

実行(8) 保存(5) ・ キャンセル(C) ×

\*\*E (Internet Explorer) の場合、【MT4 インストーラー】をクリックすると PC 画面下部に上記のように表示されますので「実行」をクリックしてください。

▲ MT4 インストーラーをクリックした際に表示される、文言(保存・実行)は ブラウザにより多少異なりますので、Google Chrome・Internet Explorer 以外の ブラウザをご使用の方は下記の操作を行ってください。

- ・Microsoft Edge(マイクロソフトエッジ)→実行
- ・Firefox(ファイヤーフォックス)→ファイルを保存

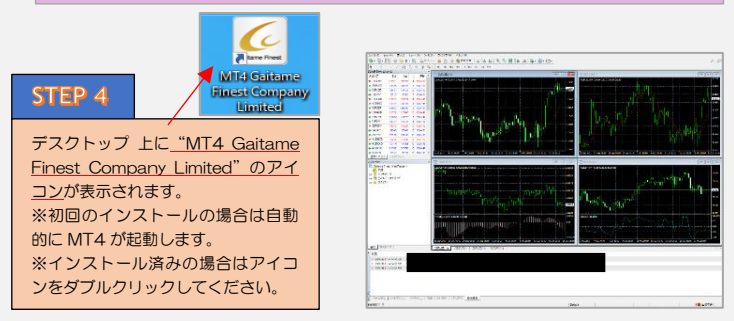

※初回起動時に「デモロ座の申請」ウィンドウが表示されますが、使用しませんので 「キャンセル」をクリックしてください。

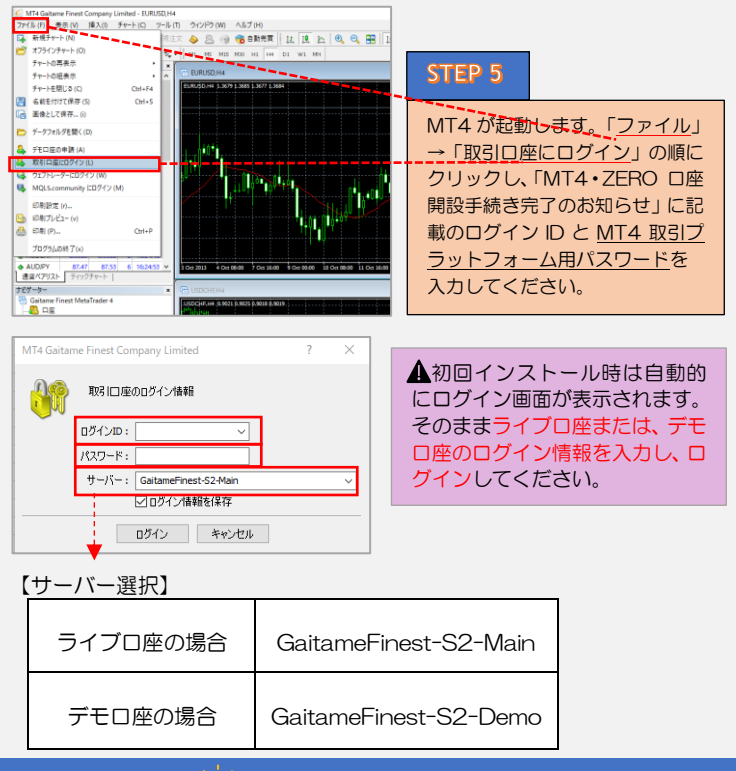

## - 👰 ログイン状態の確認方法

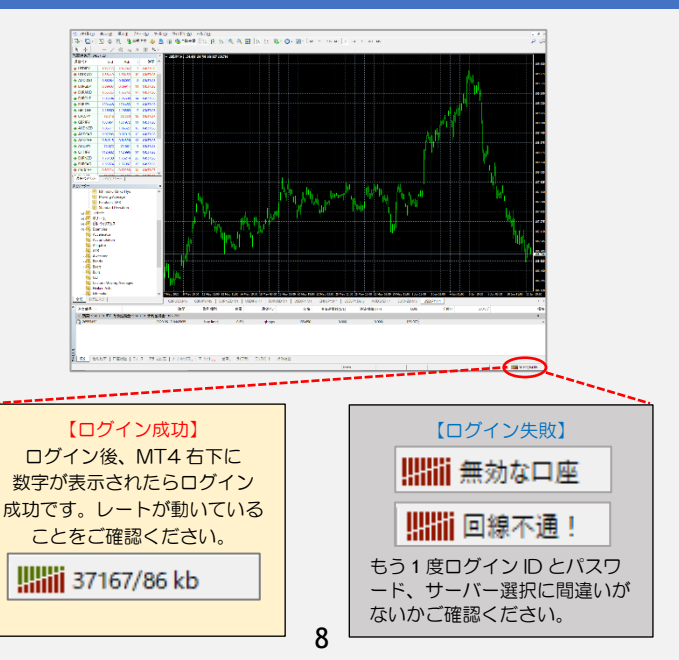

## スマートフォン取引

MT4 は iPhone · Android アプリでお取引できます。

| 13:59                               |              |                     | .ati 46 🚥                    |
|-------------------------------------|--------------|---------------------|------------------------------|
| 0                                   | シンプルモート      | JPMP T              | +                            |
| 07:59:24<br>AUDJPY<br>スプレッド:        | 7            | 69.264              | 69.27                        |
| 07:59:24<br>AUDNZD<br>スプレッド:        | 11 9         | 1.07728             | 1.07 <b>73</b><br>市街: 1.0780 |
| 07:59:24<br>AUDUSD<br>スプレッド:        | 5 5          | 0.64 <b>59</b> 9    | 0.64 <b>60</b>               |
| 07:59:24<br><b>CADJPY</b><br>スプレッド: | 9            | 76.361              | 76.37<br>All 76.52           |
| 07:59:20<br>EURJPY<br>スプレッド:        | 4 3          | 115.857             | 115.86                       |
| 07:59:25<br>GBPJPY<br>スプレッド:        | 8 5          | 131.00 <sup>4</sup> | 131.013<br>Atti: 131.41      |
| 07:59:25<br>EURGBP<br>スプレッド:        | 10 %         | 0.88433             | 0.8844                       |
| 07:59:20<br>USDJPY<br>スプレッド:        | n y          | 107.220             | 107.22<br>高位: 107.43         |
| 07:59:20<br>GBPUSD<br>スプレッド:        | 9 3          | 1.22 <b>17</b> 7    | 1.2218<br>Ath: 1.2238        |
| 07:59:10<br>EURUSD<br>スプレッド:        | a și         | 1.0805 <sup>2</sup> | 1.0805                       |
|                                     | * <b>Q</b> # | n .                 |                              |

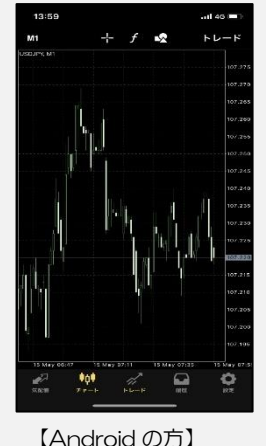

### STEP 1

スマートフォンで MT4 のアプリをダウンロー ドします。App Store ま たは Google play (Play ストア)で「MT4」と入 カし検索するか、QR コ ードを読み取ってご利 用ください。

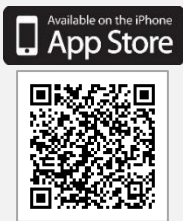

【iPhone の方】

## インストールは完了したが… 🔅

GET IT ON

Google Play

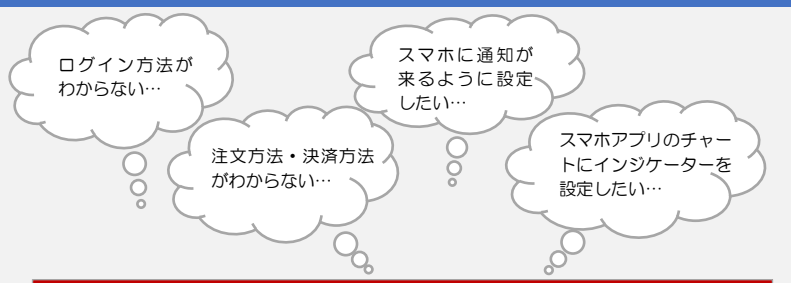

### ★スマートフォンアプリの操作方法は、当社 Web サイトメニューの【お客様サポート】→【MT4・ZERO マニュアル】の「iPhone/Android 版操作ガイド」をご参照 ください。

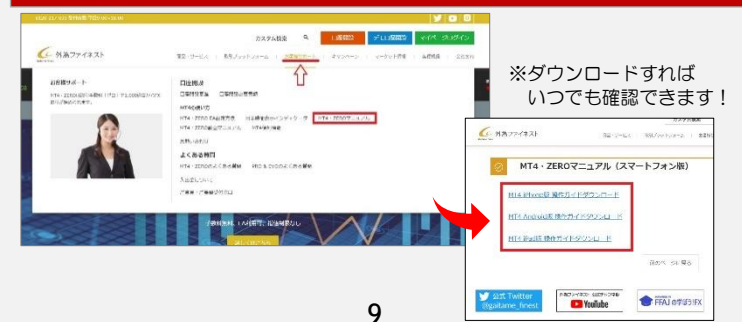

YouTube「外為ファイネストチャンネル」で MT4・ZERO の操作方法を 動画で説明しています。実際の操作方法を確認できます。 ▼外為ファイネストチャンネル

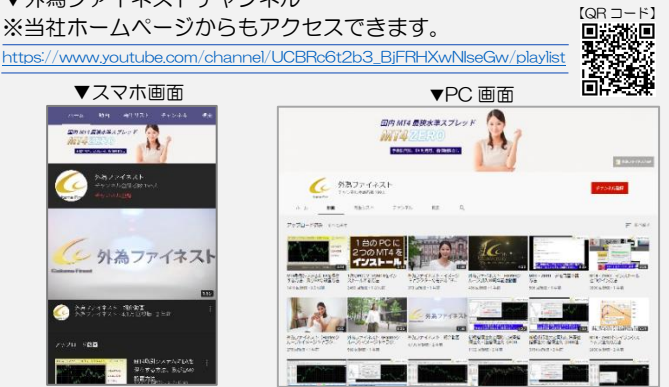

## 📲 動画ラインナップ

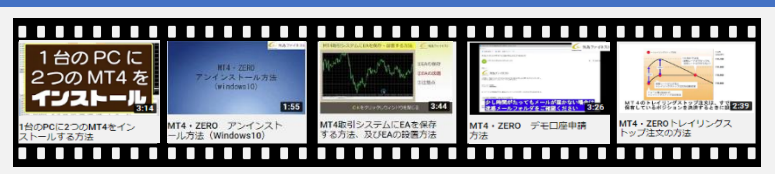

※ 左から ・「1 台の PC に 2 つの MT4 をインストールする方法」

- ・「MT4・ZERO アンインストール方法(Windows10)」
- ・「MT4 取引システムに EA を保存する方法、及び EA の設置方法」
- ・「MT4・ZERO デモロ座申請方法」
- ・「MT4・ZERO トレイリングストップの注文の方法」

動画は随時追加中!

▼ 外為ファイネストの SNS

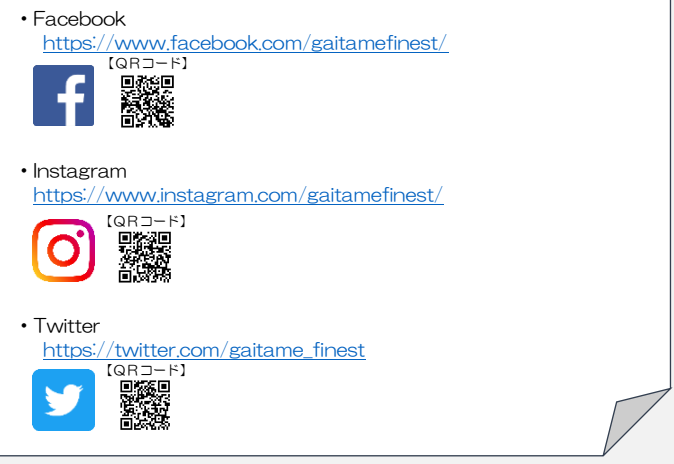

### 外為ファイネスト株式会社

金融商品取引業者 登録番号: 関東財務局長(金商)102号 加入協会:一般社団法人金融先物取引業協会(会員番号1586)

〒100-0005 東京都千代田区丸の内 2-2-2 丸の内三井ビル TEL(代表)03-6268-0234 / FAX:03-3201-0070 フリーダイヤル:0120-217-033 (受付時間 平日 9:00~18:00) E-mail:id-fxinfo@gaitamefinest.com/ URL:https://www.gaitamefinest.com/